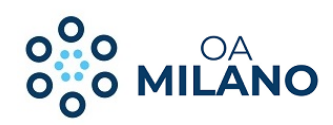

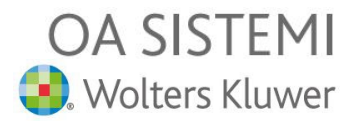

## COMUNICA INTEGRATO PER SUITE NOTARO

Stefano Bonelli OA MILANO S.r.l.

© Copyright 2022

Riproduzione vietata

© Copyright 2022 - I diritti d'autore e di proprietà intellettuale relativi al presente documento sono di proprietà di OA Milano S.r.l. E' consentito utilizzare il presente documento solamente a fini personali. Non è consentito modificare, pubblicare, ritrasmettere, vendere, copiare, o distribuirne il contenuto o parte di esso.

Autore: Stefano Bonelli - Rev.: 04.2022

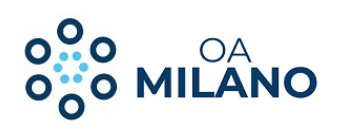

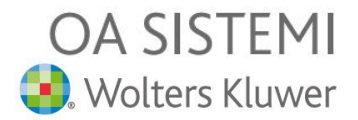

## Introduzione

Questa sezione intende illustrare una nuova modalità di gestione dell'adempimento di iscrizione al R.I., che <u>si</u> <u>affianca</u> a quella standard descritta in precedenza.

La nuova procedura incorpora le funzioni di Comunica all'interno di Suite Notaro, rispettandone le specifiche tecniche e mettendo a disposizione dell'utente, in presenza di errori nell'avvio della procedura standard, un'alternativa per elaborare e spedire l'adempimento.

E' possibile configurare in Suite Notaro quale delle due soluzioni (che chiameremo **Comunica Infocamere** e **Comunica Integrato)** debba essere proposta come predefinita (dal comando attivabile con tasto destro del mouse), ma entrambe sono sempre a disposizione dell'utente, consentendogli di scegliere quale utilizzare di volta in volta.

## 1) Configurazione

Da Menu **STRUMENTI** → **CONFIGURAZIONI** → **ADEMPIMENTI** → **PRATICHE CAMERALI** è possibile indicare se si desidera impostare la procedura **COMUNICA INTEGRATO** come predefinita, per indirizzare alla nuova funzione i comandi da tasto destro del mouse (Trasferisci in Comunica, Avvia Comunica).

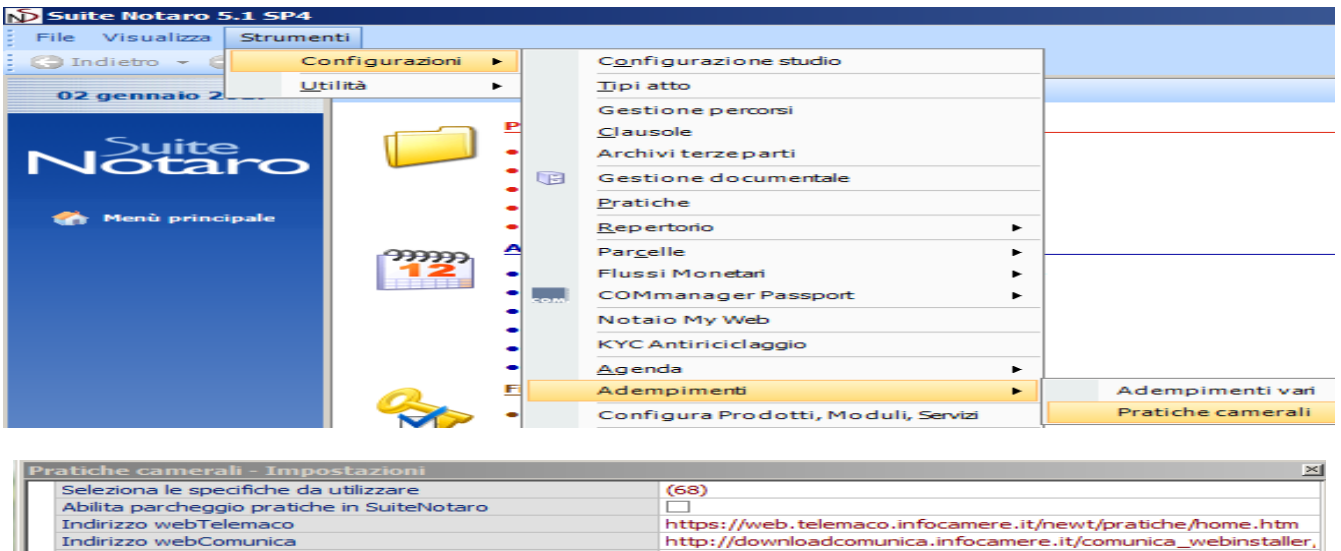

| Abilita parcheggio prade     | ne in Suitervotaro                |                                                              |
|------------------------------|-----------------------------------|--------------------------------------------------------------|
| Indirizzo webTelemaco        |                                   | https://web.telemaco.infocamere.it/newt/pratiche/home.htm    |
| Indirizzo webComunica        |                                   | http://downloadcomunica.infocamere.it/comunica_webinstaller, |
| Percorso di archiviazione    | e pratiche inviate                |                                                              |
| Percorso di archiviazione    | e pratiche eliminate              |                                                              |
| Mittente e-mail comunica     | azioni da Infocamere              | posta-certificata@legalmail.it                               |
| Mittente alternativo e-m     | ail comunicazioni da Infocamere   | posta-certificata@pec.aruba.it                               |
| Ulteriore mittente e-mail    | comunicazioni da Infocamere       |                                                              |
| Cartella ricezione e-mail    | comunicazioni da Infocamere       |                                                              |
| e-mail per Comunica          |                                   | marco.tribuzio@pec.notariato.it                              |
| Salva e-mail Infocamere      | in formato CODICE-STATO           |                                                              |
| Abilita Import pratiche c    | amerali create in Fedra           | (Pratiche scaricate a partire dalla data configurata)        |
| Importa Pratiche Camera      | ali a partire da                  | 21/10/2016                                                   |
| Tipo pratica Import prati    | iche camerali                     | (Pratiche Camerali importate)                                |
| Recupero Cod. Fiscale e      | Dati Iscrizione da ricevuta evasa | (No)                                                         |
| Controllo dei campi obbli    | gatori                            | (No, solo per i campi anagrafici)                            |
| Salva e-mail Infocamere      | e allegati in nuova cartella      |                                                              |
| Cancella i file delle pratio | he Fedra riscaricate              | (No)                                                         |
| Allinea drive pratiche di    | Comunica a drive scarico di Fedra |                                                              |
| Attivazione Comunica In      | tegrato                           |                                                              |
| Tribuzio_TribuzioD M         | larco                             |                                                              |
| Path FedraPLUS               |                                   | C:\Program Files (x86)\Infocamere\Fedra Plus 6               |

© Copyright 2022 - I diritti d'autore e di proprietà intellettuale relativi al presente documento sono di proprietà di OA Milano S.r.l. E' consentito utilizzare il presente documento solamente a fini personali.

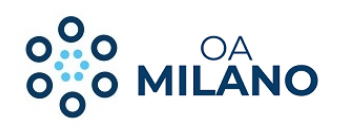

## 2) Gestione della formalità con Comunica Integrato

a) n.b. diversamente dall'iter normalmente suggerito, per non incorrere in problemi nel caso di passaggio, per l'adempimento in gestione, da una modalità all'altra, è necessario procedere alla firma della distinta Fedra e degli allegati dopo aver effettuato lo scarico, cliccando di destro sulla pratica nella sezione "Da Trasferire in Comunica" ed utilizzando il comando Documenti, "Invia alla firma" o "Firma multipla".

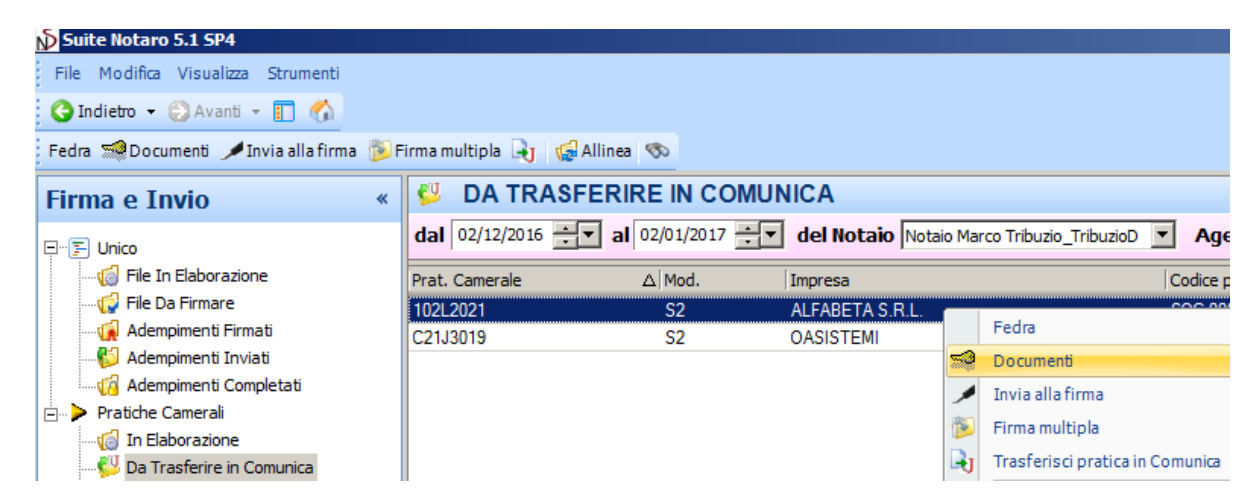

Dopo la firma, procedendo come di consueto, il comando **Trasferisci pratica in Comunica**, se attiva l'opzione **Attivazione Comunica Integrato**, lancerà nuova procedura, altrimenti Comunica Infocamere.

| ALFABETA S.R.L. |                    | SOC 00016                       |
|-----------------|--------------------|---------------------------------|
| OASISTEMI       |                    | Fedra                           |
|                 | 2                  | Documenti                       |
|                 | 🔎 Invia alla firma |                                 |
|                 | 1                  | Firma multipla                  |
|                 | Ð                  | Trasferisci pratica in Comunica |
|                 | 6                  | Allinea                         |

Qualunque sia la configurazione, nel Menu STRUMENTI saranno sempre disponibili entrambe le soluzioni (come in ognuno dei successivi passaggi).

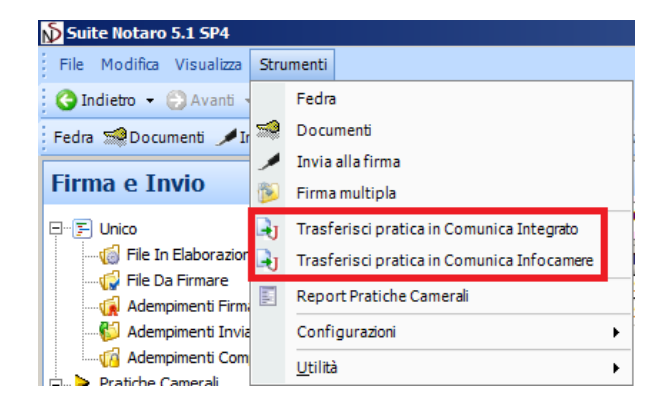

© Copyright 2022 - I diritti d'autore e di proprietà intellettuale relativi al presente documento sono di proprietà di OA Milano S.r.l. E' consentito utilizzare il presente documento solamente a fini personali.

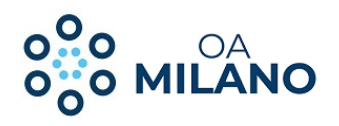

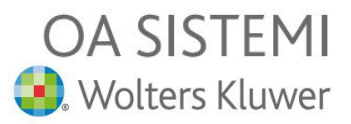

Il comando **Trasferisci Pratica in Comunica (Integrato)** attiva la maschera relativa, dove è possibile verificare/completare i dati necessari.

| Deratica 102L2021                                                                        | _ 🗆 ×    |
|------------------------------------------------------------------------------------------|----------|
| Ufficio Registro Imprese destinatario                                                    |          |
| Sigla provincia dell'ufficio Registro Imprese: MI · MILANO                               | ·        |
| Informazioni Anagrafica dell'Impresa                                                     |          |
| Denominazione: ALFABETA S.R.L.                                                           |          |
| Codice Fiscale: 01010101010 Provincia Sede: MI - MILANO                                  | <b>•</b> |
| Oggetto della Comunicazione                                                              |          |
| Adempimento: VARIAZIONE                                                                  | •        |
| Reinvio: Anno: Num Prot.:                                                                |          |
| Ente destinatario: 🗹 Registro Imprese 🗌 Albo Artigiani 🔲 Agenzie Entrate 🔲 INAIL 🔲 INPS  |          |
| Registro Imprese Agenzia Entrate Inail Inps DM Inps DA Inps CD/IAP                       |          |
| File: 102L2021.PDF.p7m                                                                   |          |
| Estremi del Dichiarante                                                                  |          |
| Cognome: Tribuzio_TribuzioD Nome: Marco                                                  |          |
| Qualifica: NOTAIO Codice Fiscale: TRBMRC56R22A662J                                       |          |
| Email o PEC: marco.tribuzio@postacertificata.notariato.it Telefono: 0803482828           |          |
| Domicilio Elettronico                                                                    |          |
| Domicilio di Posta Elettronica Certificata: marco.tribuzio@postacertificata.notariato.it |          |
| Prepara CUI Salva                                                                        | Chiudi   |

Si notino le etichette relative alle sezioni per Ag. Entrate, Inail ecc.: in queste sezioni, dopo aver importato i file relativi utilizzando le icone ciccare cliccare sul pulsante **Allega**, che qualifica i documenti importati.

| Registro           | Imprese              | Agenzia Entrate                       | Inail        | Inps DM                                          | Inps DA                           | Inps CD/I | AP      |      |      |        |  |
|--------------------|----------------------|---------------------------------------|--------------|--------------------------------------------------|-----------------------------------|-----------|---------|------|------|--------|--|
| File:<br>Distinta: | C:\Users<br>C:\Users | \Administrator\Deskto                 | p/prova.i    | nv<br>nv.p7m                                     |                                   | _         | Rim     | IOVİ |      | Allega |  |
| Regist             |                      |                                       |              | ite Notaro                                       |                                   | ×         | are – i |      | IN 5 |        |  |
| / Inculat          | ro imprese           | Agenzia Entrate                       |              |                                                  |                                   |           | /IAP    |      |      |        |  |
| File:              | 102L2                | O21.IVA<br>021.IVA<br>021.IVA.PDF.P7M | A<br>Fi<br>D | llegato con s<br>ile: 102L2021<br>istinta: 102L2 | uccesso.<br>I.IVA<br>2021.IVA.PDF |           |         |      |      |        |  |

© Copyright 2022 - I diritti d'autore e di proprietà intellettuale relativi al presente documento sono di proprietà di OA Milano S.r.l. E' consentito utilizzare il presente documento solamente a fini personali.

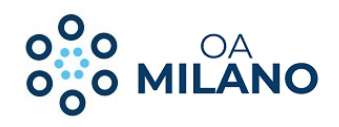

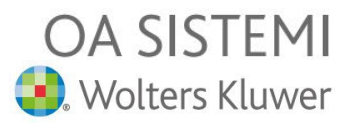

Una volta controllati e completati i dati, il pulsante Salva conferma visualizzando il relativo messaggio.

| Pratica 102L20                    | 21                                                                     |         |
|-----------------------------------|------------------------------------------------------------------------|---------|
| Ufficio Regist                    | ro Imprese destinatario                                                |         |
| Sigla                             | provincia dell'ufficio Registro Imprese: MI - MILANO                   | •       |
| Informazioni /                    | Anagrafica dell'Impresa                                                |         |
| Denominazione<br>Codice Fiscale   | e: 01010101010 Provincia Sede: MI - MILANO                             | V       |
| Oggetto della                     | Comunicazione                                                          |         |
| Adempimento<br>Reinvio            | : VARIAZIONE<br>: Anno: Num Prot.:                                     |         |
| Ente destinatario<br>Registro Imp | ese Agenzia Entrate Inail Inps D                                       |         |
| File: 10                          | 2L2021.PDF.p7m Salvataggio pratica effettuato con successo             |         |
|                                   | СК ]                                                                   |         |
| Estremi del Di                    | ichiarante                                                             |         |
| Cognome:                          | Tribuzio_TribuzioD Nome: Marco                                         |         |
| Qualifica:                        | NOTAIO Codice Fiscale: TRBMRC56R22A662J                                |         |
| Email o PEC:                      | marco.tribuzio@postacertificata.notariato.it Telefono: 0803482828      |         |
| Domicilio Elet                    | tronico                                                                |         |
| Domicilio di Post                 | a Bettronica Certificata: marco.tribuzio@postacertificata.notariato.it |         |
|                                   | Presses CIII Salva                                                     | Chiudi  |
|                                   |                                                                        | Childdi |

Ora, cliccando su Chiudi, è possibile uscire dalla schermata e tornare all'elenco pratiche.

b) La pratica ora si trova nella sezione **Trasferite in Comunica**: l'avvio di Comunica Integrato è possibile da tasto destro (se la configurazione è attiva) o da Menu Strumenti.

| ŵ     | TRASFERIT  | E IN COMUNIC      | 4            |           |                        |
|-------|------------|-------------------|--------------|-----------|------------------------|
| dal   | 02/12/2016 | al 02/01/2017 🛨 🔻 | del Notaio   | Notaio Ma | rco Tribuzio_TribuzioD |
| Prat. | Camerale   | ∆ Mod.            | Impresa      |           |                        |
| 102L  | 2021       | S2                | ALFABETA S.F | R.L       |                        |
|       |            |                   |              | ζ         | Avvia Comunica         |
|       |            |                   |              | 4         | Allinea                |

<sup>©</sup> Copyright 2022 - I diritti d'autore e di proprietà intellettuale relativi al presente documento sono di proprietà di OA Milano S.r.l. E' consentito utilizzare il presente documento solamente a fini personali.

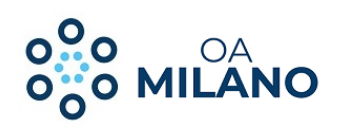

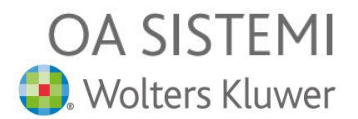

| Suite Notaro 5.1 SP4      |                            |  |  |  |  |
|---------------------------|----------------------------|--|--|--|--|
| File Modifica Visualizza  | Strumenti                  |  |  |  |  |
| 🔆 🔆 Indietro 👻 🛞 Avanti 🤜 | U Avvia Comunica Integrato |  |  |  |  |
| : 🚺 🥵 Allinea 🚿           | Avvia Comunica Infocamere  |  |  |  |  |

Avviato Comunica Integrato, il comando Prepara CUI crea la distinta pdf e genera un messaggio di conferma.

| Pratica 102L2021     |                                                                       |                                   |
|----------------------|-----------------------------------------------------------------------|-----------------------------------|
| Ufficio Registro     | o Imprese destinatario                                                |                                   |
| Sigla pro            | rovincia dell'ufficio Registro Imprese: MI-MILANO                     | •                                 |
| Informazioni An      | nagrafica dell'Impresa                                                |                                   |
| Denominazione:       | ALFABETA S.R.L.                                                       |                                   |
| Codice Fiscale:      | 01010101010 Provincia Sede: MI - MILANO                               | <b>•</b>                          |
| Oggetto della Co     | omunicazione                                                          |                                   |
| Adempimento:         | VARIAZIONE                                                            |                                   |
| Reinvio:             | Anno: Num Prot.:                                                      |                                   |
| Ente destinatario:   | Registro Imprese Albo Artigiani R Agenzie Entrate INAIL INPS          |                                   |
| Registro Impres      | se Agenzia Entrate Inail Inps DM Inps DA Inps CD/IAP Suite Notaro     | ×                                 |
| File: 102L2          | .2021.PDF.p.7m Distinta ComUnica 102L                                 | 2021.CUI.PDF creata con successo. |
|                      |                                                                       |                                   |
|                      |                                                                       | ОК                                |
| Estremi del Dich     | hiarante                                                              |                                   |
| Cognome:             | Tribuzio_TribuzioD Nome: Marco                                        |                                   |
| Qualifica:           | NOTAIO Codice Fiscale: TRBM                                           | IRC56R22A662J                     |
| Email o PEC: M       | marco.tribuzio@postacertificata.notariato.it Telefono: 0803482828     |                                   |
| Domicilio Elettro    |                                                                       |                                   |
| Domicilio di Posta I | Elettronica Certificata: marco.tribuzio@postacertificata.notariato.it |                                   |
|                      |                                                                       | menara CIII Salva Chiudi          |
|                      |                                                                       | Jaiva Chiuui                      |

Una volta confermato con OK il messaggio di creazione, i dati vengono protetti da modifica.

E' ancora possibile correggerli con il comando **Apri in Modifica** (che eliminerà la distinta CUI), mentre **Visualizza CUI** consente la consultazione del pdf.

Chiudi completa il passaggio.

| Apri in Modifica | Visualizza CUI | Prepara CUI | Salva | Chiudi |
|------------------|----------------|-------------|-------|--------|
|                  |                |             |       |        |

Non è consentito modificare, pubblicare, ritrasmettere, vendere, copiare, o distribuirne il contenuto o parte di esso. Autore: Stefano Bonelli - Rev.: 04.2022 L

<sup>©</sup> Copyright 2022 - I diritti d'autore e di proprietà intellettuale relativi al presente documento sono di proprietà di OA Milano S.r.l.

E' consentito utilizzare il presente documento solamente a fini personali.

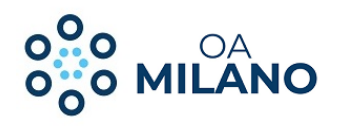

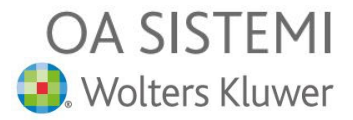

c) Ora la pratica si trova nella sezione **Da Firmare** da cui è possibile procedere alla firma della Distinta CUI tramite tasto destro → **Documenti.** 

Completate le firme, dalla sezione **Firmate**, all'avvio di Comunica Integrato (tasto destro se attiva l'opzione o Menu Strumenti) si presenterà la finestra di inserimento degli importi, da completare e confermare con **Salva**.

| 🔊 Selezionare Importi per la Pratica 102L2021                                                                                                    |                                                               |                                                                                                  |                           |
|----------------------------------------------------------------------------------------------------|---------------------------------------------------------------|--------------------------------------------------------------------------------------------------|---------------------------|
| La Camera di Commercio informa che, durante                                                                                                    | l'istruttoria della p                                         | pratica, gli importi indicati da                                                                 | all'utente                |
| potranno essere rettificati qualora non conform                                                                                                    | i a quanto dovuto.                                            | Suite Notaro                                                                                     | ×                         |
| L'utente ricevera notifica via PEC dell'avvenuta                                                                                                    | rettifica operata.                                            |                                                                                                  |                           |
|                                                                                                    |                                                               | Inserimento importi effettuato con<br>Pratica pronta per l'invio.                                | successo.                 |
| Protocollazione Automatica                                                                                                    |                                                               |                                                                                                  |                           |
| AUTORIZZO LA RETTIFICA DEGLI IMPORTI I                                                                                                    |                                                               | [                                                                                                | ОК                        |
| Importo per i diritti di segreteria:                                                                                                    | Società di capitali: modifi                                   | ica e cancellazione - 90 euro                                                                    | <b>~</b>                  |
| Importo per i diritti di segreteria manuale:                                                                                                    |                                                               |                                                                                                  |                           |
| IMPOSTA DI BOLLO                                                                                                    |                                                               |                                                                                                  |                           |
| Importo di bollo:                                                                                                    |                                                               |                                                                                                  | ~                         |
| Importo di bollo manuale:                                                                                                    |                                                               |                                                                                                  |                           |
| Bollo assolto in origine o pratica esente da bollo:                                                                                                   | ~                                                             |                                                                                                  |                           |
| DIRITTO ANNUALE IN ISCRIZIONE                                                                                                    |                                                               |                                                                                                  |                           |
| Il diritto annuale in iscrizione, dovuto per le n<br>R.E.A. , può essere pagato tramite il "Modello<br>giorni successivi alla presentazione della dor | uove imprese, le n<br>o di pagamento uni<br>nanda, oppure cor | nuove unità locali o i nuovi se<br>ificato F24 telematico", nei 3<br>ntestualmente alla presente | oggetti<br>30<br>pratica. |
| Importo diritto annuale manuale:                                                                                                    |                                                               |                                                                                                  |                           |
| Pagamento tramite F24: 🗖                                                                                                    |                                                               |                                                                                                  |                           |
| Pagamento non dovuto per questa tipoogia di prati                                                                                                    | ca: 🔽                                                         |                                                                                                  |                           |
| Vedi Pratica                                                                                                    |                                                               | nvia CUI Salva C                                                                                 | Chiudi                    |

Dopo aver chiuso il messaggio con OK, il comando Invia CUI attiva la spedizione, che richiede User e Password.

| <mark>ស្ថ</mark> Suite Notaro - Inserimento Dati Utente |       |        |  |  |  |  |
|---------------------------------------------------------|-------|--------|--|--|--|--|
| User (Codice Spedizione):                               |       |        |  |  |  |  |
| Password (Frase Segreta):                               |       |        |  |  |  |  |
|                                                         | Invia | Chiudi |  |  |  |  |
|                                                         |       |        |  |  |  |  |

n.b. è possibile velocizzare la procedura descritta saltando il punto b) descritto alla fine di pagina 28, cliccando direttamente su "Prepara CUI" invece di "Chiudi" alla fine del passaggio precedente e proseguendo con la firma dalla sezione "Da Firmare".

© Copyright 2022 - I diritti d'autore e di proprietà intellettuale relativi al presente documento sono di proprietà di OA Milano S.r.l.

E' consentito utilizzare il presente documento solamente a fini personali.